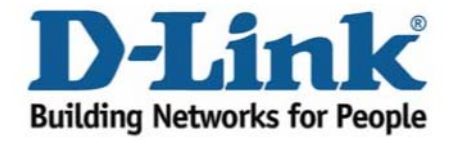

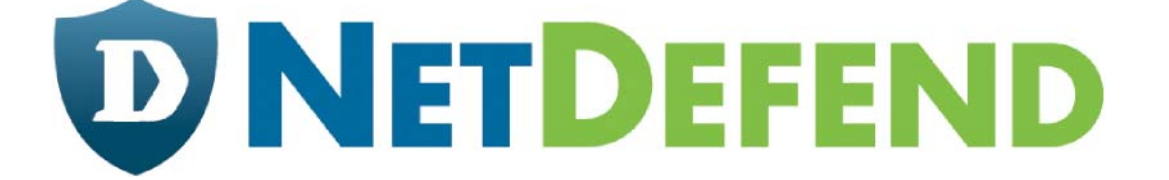

## Примеры настройки межсетевых экранов D-Link серии NetDefend

## DFL-210/800/1600/2500

# Сценарий: Настройка ZoneDefense для модели коммутатора D-Link DES-3226S

Последнее обновление: 2005-10-20

#### Обзор:

В этом документе условное обозначение *Objects->Address book* означает, что в дереве на левой стороне экрана сначала нужно нажать (раскрыть) **Objects** и затем **Address Book**.

Большинство примеров в этом документе приведены для межсетевого экрана DFL-800. Те же самые настройки могут использоваться для всех других моделей этой серии. Единственное различие в названиях интерфейсов. Так как модели DFL-1600 и DFL-2500 имеют более одного сетевого интерфейса, lan -интерфейсы называются lan1, lan2 и lan3.

Скриншоты в этом документе приведены для программного обеспечения версии 2.04.00. Если используется более поздняя версия ПО, скриншоты могут отличаться от тех, которые появятся в браузере.

Для предотвращения влияния существующих настроек на настройки, описанные в этом руководстве, перед началом работы сбросьте межсетевой экран к заводским настройкам по умолчанию.

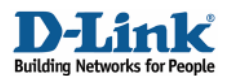

### Настройка ZoneDefense для модели коммутатора D-Link DES-3226S В этом примере будет показано, как настроить межсетевой экран для активизации фунгкции ZoneDefense.

Описание: В локальной сети находится коммутатор D-Link DES-3226S.

Этот пример показывает, как задать **Microsoft-DS Threshold** (порт TCP 445) равным 10 соединений/в секунду (например, при работе SASSER.A будет отправлять большое количество TCP SYN на порт 445). Если количество соединений превышает этот лимит, межсетевой экран будет блокировать порт определенного сетевого узла на коммутаторе (в этом сценарии узел 192.168.2.10). Порт коммутатора, подключенный к межсетевому экрану, должен быть настроен на использование адреса 192.168.1.250 и идентификационной строки (community string) MyCompany.

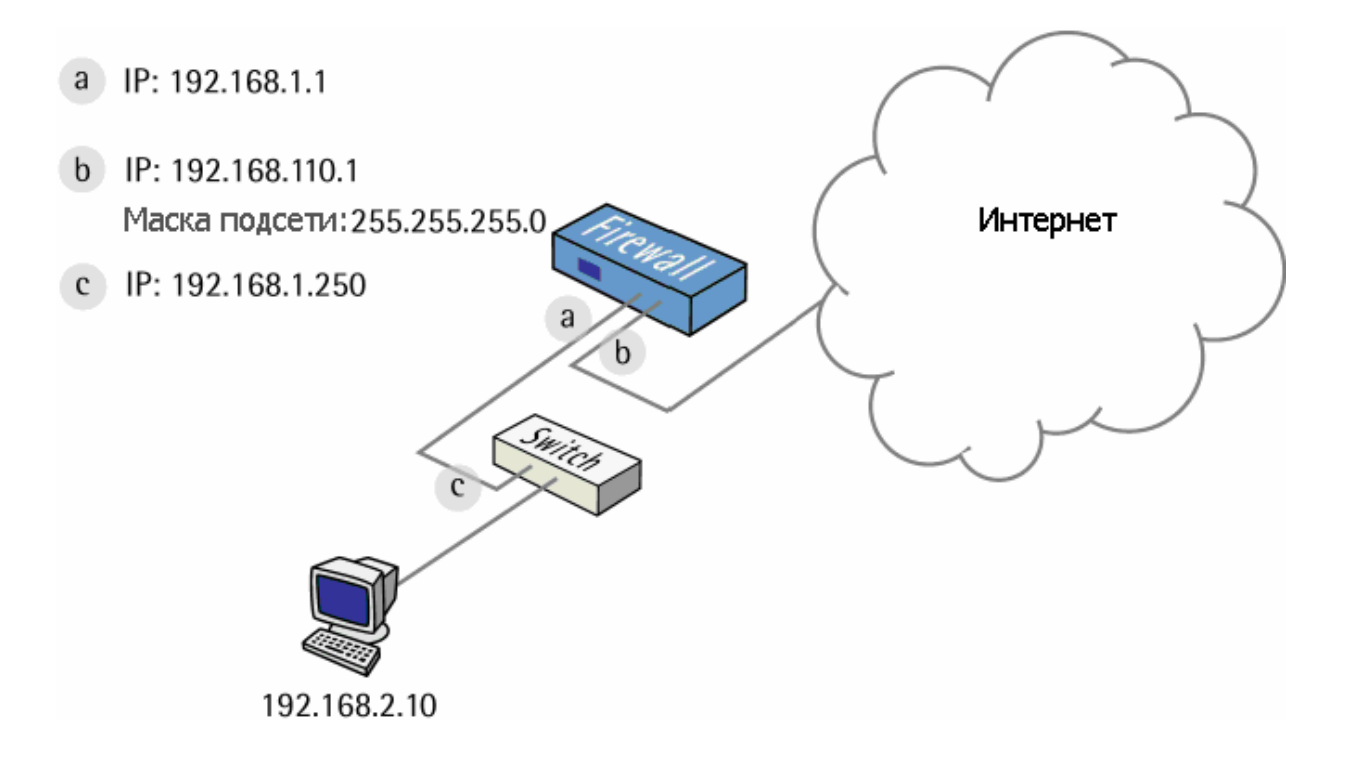

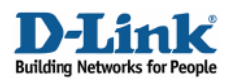

#### 1. Адреса

Перейти в Objects -> Address book -> InterfaceAddresses.

Изменить следующие пункты:

Заменить lan\_ip на 192.168.1.1 Заменить lannet на 192.168.1.0/24

Заменить wan1\_ip на 192.168.110.1

Заменить wan1net на 192.168.110.0/24

Перейти в Objects -> Address book.

Добавить новую папку Address Folder называемую LocalHosts.

В новой папке создать новый IP4 Host/Network:

Name: DES-3226S IP Address: 192.168.1.250

Нажать Ок

#### 2. Настройка коммутатора

Перейти в Zone Defence -> Switches.

Добавить новый коммутатор Switch:

General:

| Đ General       |                           |                                                                        |
|-----------------|---------------------------|------------------------------------------------------------------------|
| Q A Zone Defen  | se switch will have its A | CLs controlled and hosts/networks violating the IDS/Threshold rules wi |
| Name:           | Switch 1                  |                                                                        |
| Switch model:   | DES-3226S                 | <b>~</b>                                                               |
| IP Address:     | DES-3226S                 | <b>~</b>                                                               |
| SNMP Community: | MyCompany                 |                                                                        |
|                 | Check Switch              |                                                                        |
| Enabled:        | <b>V</b>                  |                                                                        |

Name: Switch1 Switch Model: DES-3226S IP Address: DES-3226S (Это IP-адрес порта коммутатора, который подключен к межсетевому экрану) SNMP Community: MyCompany

Взвести «флажок» Enabled

Нажатием на кнопку Check Switch можно проверить настройки и возможность соединения.

| 🗄 🖓 Objects      |  |
|------------------|--|
| 🖻 🖓 Address Book |  |
|                  |  |

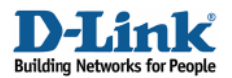

#### 3. Список исключений

Чтобы предотвратить межсетевой экран от случайной блокировки доступа к коммутатору, добавьте интерфейс межсетевого экрана для управления коммутатором в список исключений.

Перейти в ZoneDefense -> Exclude.

#### General:

| Addresses: | Available                                                   | Selected                                                                                                    |  |
|------------|-------------------------------------------------------------|----------------------------------------------------------------------------------------------------|--|
|            | lannet<br>dmz_ip<br>dmznet<br>wan1_ip<br>wan1net<br>wan2_ip | ► Note that the second second |  |

Выбрать lan\_ip и добавить в выбранный список.

Нажать Ок.

#### 4. Пороговые правила

Перейти в ZoneDefense -> Threshold.

Добавить новый Threshold.

Вкладка General:

#### General:

| 約 General   |                       |                                                                                     |     |
|-------------|-----------------------|-------------------------------------------------------------------------------------|-----|
| Three Three | eshold defines a rule | natching specific network traffic. When the rule criteria is met, the thresholds ar | e e |
| Name:       | msds-treshold         |                                                                                     |     |
| Service:    | microsoft-ds          | ×                                                                                   |     |
| Schedule:   | (None)                | ✓                                                                                   |     |

Name: msds- threshold Service: microsoft-ds Schedule: (None)

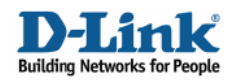

#### Address Filter:

| 約 Address  | Filter             |               |                   |                                                            |
|------------|--------------------|---------------|-------------------|------------------------------------------------------------|
| Spe        | cify source interf | ace and sourc | e network, togeth | her with destination interface and destination network. Al |
| See 3      |                    |               |                   |                                                            |
|            | Source             |               | Destination       |                                                            |
| Interface: | lan                | *             | any               | ×                                                          |
| Network:   | lannet             | ~             | all-nets          | ~                                                          |
|            |                    |               |                   |                                                            |

Source interface: Ian Source network: Iannet Destination interface: any Destination network: all-nets

Вкладка Action:

Action:

| Action                   |                       |
|--------------------------|-----------------------|
|                          |                       |
| Action:                  | ZoneDefense 😽         |
| Host-based Threshold:    | 10 connections/second |
| Network-based Threshold: | 0 connections/second  |
|                          |                       |

Action: ZoneDefense Host-based Threshold: 10 Network-based Threshold: 0

Нажать Ок.

Сохранить и активировать настройки.